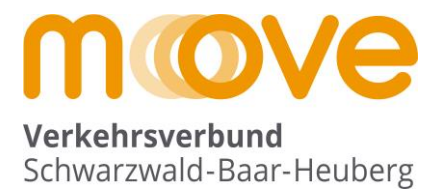

# Dokumentation Online-Schülerbestellstrecke des Verkehrsverbunds Schwarzwald-Baar-Heuberg

Stand Inhalt 02/2024

# Allgemeine Hinweise zum Dokument

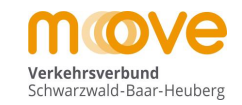

- Der Bestellprozess für das "Deutschland-Ticket Jugend BW" besteht aus den beiden Teilen "Bestellung" und "Freigabe".
- Das Dokument veranschaulicht den gesamten Prozess "Bestellung" eines Deutschland-Ticket Jugend BW über die Online Schülerbestellstrecke des Verkehrsverbunds. Der auf die Bestellung folgende Freigabeprozess wird in einem eigenen Dokument erläutert und ist nur für die Schulsekretariate interessant.
- In dieser Anleitung wird an einem Beispiel ein typischer Bestellablauf Schritt-für-Schritt aus Kundensicht dargestellt.
- Die Schülerbestellstrecke ist über folgenden fixen Link im Internet für Jedermann erreichbar: <u>https://deutschlandticket.mein-move.de/anlageassistent/products?Mandant=MOVESKT&co=1</u>
- In selteneren Fällen muss ein spezieller Nachweis der Anspruchsberechtigung für das Ticket vom Kunden geliefert werden oder es gibt einen abweichenden Kontoinhaber, der weder Kunde noch Fahrkarteninhaber ist. Diese beiden Fälle werden ab Folie 32 bzw. Folie 35 ergänzend dargestellt.
- Folgende Rollen werden für die Bestellung unterschieden:
  - Kunde = Vertragspartner des Verkehrsverbunds (hier meist ein Elternteil)
  - Fahrkarteninhaber = Nutzender der Fahrkarte mit dem D-Ticket JugendBW (hier meist Schülerinnen und Schüler)
- Kunde und Fahrkarteninhaber können grundsätzlich auch die gleiche Person sein, müssen es aber nicht.
- Im Bestellprozess nötige Aktionen sind in den folgenden Folien durch das Symbol 🛟 gekennzeichnet. Zusätzlich unterstützende Regieanweisungen sind folgend farblich dargestellt.

# Übersicht Ablauf Bestellprozess

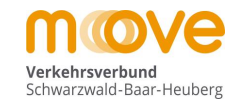

- 1) Die Bestellstrecke im Internet aufrufen (Link auf Folie 2 bzw. 3)
- 2) Auswahl der Schule
- 3) Produktauswahl mit Verbindung Wohnort-Schule
- 4) Auswahl Startdatum Ticket (→ ggfs. ergänzend Erfassung Nachweis der Anspruchsberechtigung für das Ticket)
- 5) Erfassung Angaben zum Kunden
- 6) Erfassung Angaben zum Fahrkarteninhaber
- 7) Eingabe der Bankverbindung ( $\rightarrow$  ggfs. Erfassung separater Kontoinhaber, falls diese nicht der Kunde ist)
- 8) Upload eines aktuellen Lichtbilds des Fahrkarteninhabers in das Portal
- 9) Antrag abschließen (Auswahl Kontaktmöglichkeit und Bestätigung der Vertragsbedingungen für das Ticket)
- 10) Eingangsbestätigung per Mail

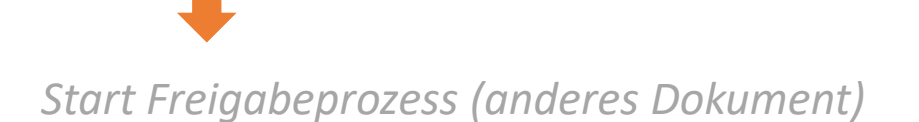

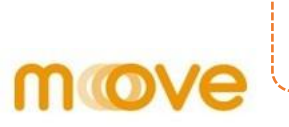

### https://deutschlandticket.mein-move.de/anlageassistent/products?Mandant=MOVESKT&co=1

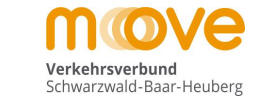

Produktwahl > Persönliche Daten > Antrag abschließen

#### Kostenträgerauswahl

| Kostopträgar    | د ۳۰ می از این از این از این از این از این از این از این از این از این از این از این از این از این از این از ای<br>این از این از این از این از این از این از این از این از این از این از این از این از این از این از این از این از |
|-----------------|----------------------------------------------------------------------------------------------------|
| Bitte auswählen | Ý                                                                                                    |
|                 | ******                                                                                                    |

#### Auswahl der Schule

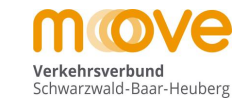

## move

Produktwahl > Persönliche Daten > Antrag abschließen

2111 Crundechule Fechachtal

#### Kostenträgerauswahl Kostenträger \_ 9999 Testschule AboOnline 1039 Grundschule im Steppach 1019 Grundschule Königsfeld 1028 Grundschule Triberg 1201 GWS Bad Dürrheim 1405 Gymnasium am Deutenberg 1407 Gymnasium am Hoptbühl 1406 Gymnasium am Romäusring 1042 Haslachschule 1705 Heinrich-Feurstein-Schule 1037 Hirschbergschule 1711 Janusz-Korczak-Schule 1308 Josef-Hebting-Schule 1004 Kardinal-Bea-Schule 1036 Karlschule 1704 Karl-Wacker-Schule 1811 Kaufmännische Schulen 1 1802 Kaufm. und Hausw. Schulen 1708 Anne-Frank-Förderschule SBBZ-Lernen Furtwangen 2278 Anton-Braun-Grundschule Möhringen 2281 Albert-Schweitzer-Schule Tuttlingen SBBZ 9999 Testschule AboOnline 3708 Ivo-Frueth-Schule 3102 Grundschule Dietingen 3103 Grundschule Bösingen 3111 Eichendorffschule, Rottweil (GS/VKL) 3112 Grundschule Irslingen

### Auswahl des Produkts "D-Ticket Jugend BW"

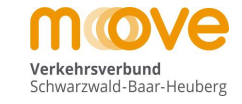

V

### move

Produktwahl > Persönliche Daten > Antrag abschließen

#### Kostenträgerauswahl

Kostenträger

9999 Testschule AboOnline

#### Alle Produkte

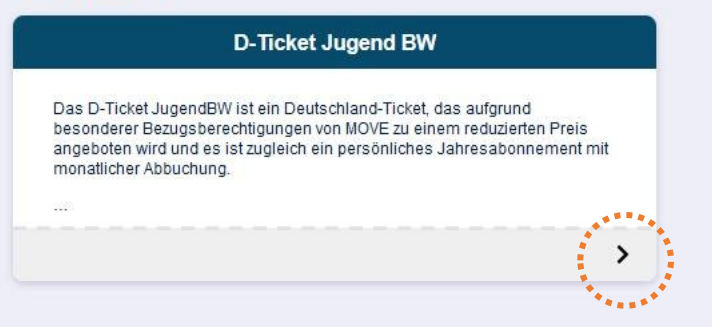

#### Auswahl der Verbindung Von > Nach = Wohnort > Schule

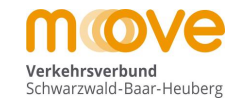

### move

**D-Ticket Jugend BW** Verbindung Das D-Ticket JugendBW ist ein Deutschland-Ticket, das aufgrund besonderer Bezugsberechtigungen von MOVE zu einem reduzierten Preis angeboten wird und es ist zugleich ein persönliches Jahresabonnement mit monatlicher Abbuchung. WEITER Achtung: 30,40€ ist der Tarifpreis von MOVE. Je nach Zuschuss, Landkreissatzung und Schulform ZU DEN PERSÖNLICHEN DATEN kann für den Kunden am Ende ein anderer geringer Verkaufspreis entstehen. Das Deutschland-Ticket JugendBW gilt ganztägig für beliebig viele Fahrten. Der Geltungsbereich des Deutschland-Ticket JugendBW entspricht dem Geltungsbereich des Deutschland-Tickets und gilt damit im gesamten Verkehrsverbund Schwarzwald-Baar-Heuberg und darüber hinaus in sämtlichen Bussen und Bahnen des Nahverkehres in der 2. Wagenklasse bundesweit für beliebig viele Fahrten. Berechtigt zum Kauf des D-Ticket JugendBW sind alle Personen mit Hauptwohnsitz innerhalb Baden-Württembergs bis zur Vollendung des 21. Lebensjahres ohne Ausbildungsnachweis sowie alle Personen ab dem 22. Lebensjahr bis zur Vollendung des 27. Lebensjahres, die sich in Ausbildung befinden und bei Bestellung einen entsprechenden Ausbildungsnachweis vorlegen. Bei der Bestellung im Verkehrsverbund Schwarzwald-Baar-Heuberg ist zu beachten, dass auch der Standort der Schule bzw. Hochschule im Geltungsbereich des Verkehrsverbunds Schwarzwald-Baar-Heuberg liegen muss. Start und Ziel Nach \*\*\*\*\* WEITER V **Ticket Gültigkeit** Nachweise

### Auswahl der Verbindung Von > Nach = Wohnort > Schule

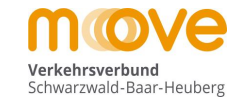

### move

Produktwahl (Produkt Details) > Persönliche Daten > Antrag abschließen

| rbindung                                                                                                    | D-Ticket Jugend BW                                      |
|----------------------------------------------------------------------------------------------------|---------------------------------------------------------|
| as D-Ticket JugendBW ist ein Deutschland-Ticket, das aufgrund besonderer Bezugsberechtig<br>in MOVE zu einem reduzierten Preis angeboten wird und es ist zugleich ein persönliches<br>biresabonement mit monatlicher Abbuchung                                                                                                    | gungen                                                  |
| chtung: 30,40€ ist der Tarifpreis von MOVE. Je nach Zuschuss, Landkreissatzung und Schu                                                                                                    | WEITER                                                  |
| unn für den Kunden am Ende ein anderer geringer Verkaufspreis entstehen.                                                                                                    | ZU DEN PERSÖNLICHEN DATEN                               |
| as Deutschland-Ticket JugendBW gilt ganztägig für beliebig viele Fahrten. Der Geltungsbereic<br>autschland-Ticket JugendBW entspricht dem Geltungsbereich des Deutschland-Tickets und g<br>1 gesamten Verkehrsverbund Schwarzwald-Baar-Heuberg und darüber hinaus in sämtlichen f<br>1d Bahnen des Nahverkehres in der 2. Wagenklasse bundesweit für beliebig viele Fahrten.                                                                                                    | ch des<br>gilt damit<br>Bussen                          |
| Prechtigt zum Kauf des D-Ticket JugendBW sind alle Personen mit Hauptwohnsitz innerhalb B<br>ürttembergs bis zur Vollendung des 21. Lebensjahres ohne Ausbildungsnachweis sowie alle<br>Prsonen ab dem 22. Lebensjahr bis zur Vollendung des 27. Lebensjahres, die sich in Ausbild<br>finden und bei Bestellung einen entsprechenden Ausbildungsnachweis vorlegen. Bei der Be<br>I Verkehrsverbund Schwarzwald-Baar-Heuberg ist zu beachten, dass auch der Standort der St<br>ochschule im Geltungsbereich des Verkehrsverbunds Schwarzwald-Baar-Heuberg liegen mu | Baden-<br>e<br>Jung<br>sstellung<br>Schule bzw.<br>Jss. |
| tart und Ziel                                                                                                    |                                                         |
|                                                                                                    |                                                         |
| Nach                                                                                                    |                                                         |
| Immen                                                                                                    |                                                         |
| Immendingen                                                                                                    |                                                         |
| Immendingen Immendingen Immendingen Immendingen Immendingen                                                                                                    | TER ↓                                                   |

### Auswahl der Verbindung Von > Nach = Wohnort > Schule

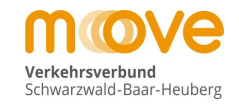

### move

| erbindung                                                                                                    |                                                                                                    | D-Ticket Jugend BW        |  |
|----------------------------------------------------------------------------------------------------|----------------------------------------------------------------------------------------------------|---------------------------|--|
| Das D-Ticket JugendBW ist ein Deutsc<br>/on MOVE zu einem reduzierten Preis /<br>Jahresabonnement mit monatlicher Af                                                                                                    | chland-Ticket, das aufgrund besonderer Bezugsberechtigungen<br>angeboten wird und es ist zugleich ein persönliches<br>obuchung.                                                                                                    |                           |  |
|                                                                                                    |                                                                                                    | WEITER                    |  |
| Achtung: 30,40€ ist der Tarifpreis von<br>kann für den Kunden am Ende ein and                                                                                                    | MOVE. Je nach Zuschuss, Landkreissatzung und Schulform<br>derer geringer Verkaufspreis entstehen.                                                                                                    | zu den Persönlichen daten |  |
| Das Deutschland-Ticket JugendBW gil<br>Deutschland-Ticket JugendBW entspri<br>im gesamten Verkehrsverbund Schwar<br>und Bahnen des Nahverkehres in der :                                                                                                    | lt ganztägig für beliebig viele Fahrten. Der Geltungsbereich des<br>cht dem Geltungsbereich des Deutschland-Tickets und gilt damit<br>rzwald-Baar-Heuberg und darüber hinaus in sämtlichen Bussen<br>2. Wagenklasse bundesweit für beliebig viele Fahrten.                                                                                                    |                           |  |
|                                                                                                    | ndDW sind alla Baraanan mit Hauntwahnaits innarhalb Badan                                                                                                    |                           |  |
| Berechtigt zum Kauf des D-Ticket Juge<br>Württembergs bis zur Vollendung des :<br>Personen ab dem 22. Lebensjahr bis :<br>befinden und bei Bestellung einen ent:<br>m Verkehrsverbund Schwarzwald-Baa<br>Hochschule im Geltungsbereich des V                                            | 21. Lebensjahres ohne Ausbildungsnachweis sowie alle<br>zur Vollendung des 27. Lebensjahres, die sich in Ausbildung<br>sprechenden Ausbildungsnachweis vorlegen. Bei der Bestellung<br>r-Heuberg ist zu beachten, dass auch der Standort der Schule bzw.<br>ferkehrsverbunds Schwarzwald-Baar-Heuberg liegen muss.                                                                                                    |                           |  |
| Berechtigt zum Kauf des D-Ticket Juge<br>Württembergs bis zur Vollendung des :<br><sup>3</sup> ersonen ab dem 22. Lebensjahr bis ;<br>sefinden und bei Bestellung einen ent-<br>m Verkehrsverbund Schwarzwald-Baa<br>Hochschule im Geltungsbereich des V<br>Start und Ziel              | 21. Lebensjahres ohne Ausbildungsnachweis sowie alle<br>zur Vollendung des 27. Lebensjahres, die sich in Ausbildung<br>sprechenden Ausbildungsnachweis vorlegen. Bei der Bestellung<br>r-Heuberg ist zu beachten, dass auch der Standort der Schule bzw.<br>ferkehrsverbunds Schwarzwald-Baar-Heuberg liegen muss.                                                                                                    |                           |  |
| Berechtigt zum Kauf des D-Ticket Juge<br>Nürttembergs bis zur Vollendung des :<br><sup>3</sup> ersonen ab dem 22. Lebensjahr bis :<br>efinden und bei Bestellung einen ent-<br>m Verkehrsverbund Schwarzwald-Baa<br>łochschule im Geltungsbereich des V<br><b>Start und Ziel</b><br>Von | 21. Lebensjahres ohne Ausbildungsnachweis sowie alle<br>zur Vollendung des 27. Lebensjahres, die sich in Ausbildung<br>sprechenden Ausbildungsnachweis vorlegen. Bei der Bestellung<br>r-Heuberg ist zu beachten, dass auch der Standort der Schule bzw.<br>ferkehrsverbunds Schwarzwald-Baar-Heuberg liegen muss.                                                                                                    |                           |  |
| Berechtigt zum Kauf des D-Ticket Juge<br>Vürtlembergs bis zur Vollendung des :<br>Personen ab dem 22. Lebensjahr bis :<br>befinden und bei Bestellung einen ent:<br>m Verkehrsverbund Schwarzwald-Baa<br>Hochschule im Geltungsbereich des V<br>Start und Ziel<br>Von                   | 21. Lebensjahres ohne Ausbildungsnachweis sowie alle<br>zur Vollendung des 27. Lebensjahres, die sich in Ausbildung<br>sprechenden Ausbildungsnachweis vorlegen. Bei der Bestellung<br>r-Heuberg ist zu beachten, dass auch der Standort der Schule bzw.<br>ferkehrsverbunds Schwarzwald-Baar-Heuberg liegen muss.                                                                                                    |                           |  |
| lerechtigt zum Kauf des D-Ticket Juge<br>Vürftembergs bis zur Vollendung des :<br>'ersonen ab dem 22. Lebensjahr bis ;<br>efinden und bei Bestellung einen ent<br>m Verkehrsverbund Schwarzwald-Baa<br>lochschule im Geltungsbereich des V<br>Start und Ziel<br>Von<br>Immendingen      | Sind air ersoner Ausbildungsnachweis sowie alle     zur Vollendung des 27. Lebensjahres, die sich in Ausbildung     sprechenden Ausbildungsnachweis vorlegen. Bei der Bestellung     r-Heuberg ist zu beachten, dass auch der Standort der Schule bzw.     erkehrsverbunds Schwarzwald-Baar-Heuberg liegen muss.     Nach     Tutt     Tutt                                                                                                    |                           |  |
| erechtigt zum Kauf des D-Ticket Juge<br>Vürftembergs bis zur Vollendung des :<br>ersonen ab dem 22. Lebensjahr bis :<br>einden und bei Bestellung einen ent<br>n Verkehrsverbund Schwarzwald-Baa<br>lochschule im Geltungsbereich des V<br>start und Ziel<br>Von                        | Vach Vach Vach Vach Vach Vach Vach Vach                                                                                                    |                           |  |
| lerechtigt zum Kauf des D-Ticket Juge<br>Vürftembergs bis zur Vollendung des :<br>ersonen ab dem 22. Lebensjahr bis :<br>efinden und bei Bestellung einen ent:<br>m Verkehrsverbund Schwarzwald-Baa<br>lochschule im Geltungsbereich des V<br>start und Ziel<br>Von                     | Nach Nach Tutt Tuttlingen Tuttlingen Tuttli  |                           |  |
| Berechtigt zum Kauf des D-Ticket Juge<br>Vürttembergs bis zur Vollendung des :<br>Personen ab dem 22. Lebensjahr bis ;<br>efinden und bei Bestellung einen ent<br>m Verkehrsverbund Schwarzwald-Baa<br>lochschule im Geltungsbereich des V<br>Start und Ziel<br>Von<br>Immendingen      | Nach Nach Tuttlingen Tuttlingen T |                           |  |
| lerechtigt zum Kauf des D-Ticket Juge<br>Vürftembergs bis zur Vollendung des :<br>ersonen ab dem 22. Lebensjahr bis :<br>efinden und bei Bestellung einen ent<br>m Verkehrsverbund Schwarzwald-Baa<br>lochschule im Geltungsbereich des V<br>Start und Ziel<br>Von<br>Immendingen       | Nach Nach Tutt Tuttlingen Tuttlingen Ettlensegart Tuttlingen Koppenland Tuttlingen Koppenland Tuttlingen Lohmehlen                                                                                                    |                           |  |
| Berechtigt zum Kauf des D-Ticket Juge<br>Vürftembergs bis zur Vollendung des :<br>Personen ab dem 22. Lebensjahr bis :<br>Ivefinden und bei Bestellung einen ent<br>m Verkehrsverbund Schwarzwald-Baa<br>lochschule im Geltungsbereich des V<br>Start und Ziel<br>Von<br>Immendingen    | Nach<br>Nach<br>Tuttlingen Ettlensegart<br>Tuttlingen Koppenland<br>Tuttlingen Nord                                                                                                    |                           |  |
| Berechtigt zum Kauf des D-Ticket Juge<br>Württembergs bis zur Vollendung des :<br>Personen ab dem 22. Lebensjahr bis :<br>befinden und bei Bestellung einen ent:<br>im Verkehrsverbund Schwarzwald-Baa<br>Hochschule im Geltungsbereich des V<br>Start und Ziel<br>Von<br>Immendingen   | Nach Nach Nach Tutt Tuttlingen Tuttlingen Tu |                           |  |

#### Auswahl der Verbindung Von > Nach = Wohnort > Schulort

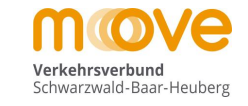

### move

Produktwahl > Persönliche Daten > Antrag abschließen (Produkt Details)

#### Verbindung

Nachweise

Das D-Ticket JugendBW ist ein Deutschland-Ticket, das aufgrund besonderer Bezugsberechtigungen von MOVE zu einem reduzierten Preis angeboten wird und es ist zugleich ein persönliches Jahresabonnement mit monatlicher Abbuchung.

Achtung: 30,40€ ist der Tarifpreis von MOVE. Je nach Zuschuss, Landkreissatzung und Schulform kann für den Kunden am Ende ein anderer geringer Verkaufspreis entstehen.

Das Deutschland-Ticket JugendBW gilt ganztägig für beliebig viele Fahrten. Der Geltungsbereich des Deutschland-Ticket JugendBW entspricht dem Geltungsbereich des Deutschland-Tickets und gilt damit im gesamten Verkehrsverbund Schwarzwald-Baar-Heuberg und darüber hinaus in sämtlichen Bussen und Bahnen des Nahverkehres in der 2. Wagenklasse bundesweit für beliebig viele Fahrten.

Berechtigt zum Kauf des D-Ticket JugendBW sind alle Personen mit Hauptwohnsitz innerhalb Baden-Württembergs bis zur Vollendung des 21. Lebensjahres ohne Ausbildungsnachweis sowie alle Personen ab dem 22. Lebensjahr bis zur Vollendung des 27. Lebensjahres, die sich in Ausbildung befinden und bei Bestellung einen entsprechenden Ausbildungsnachweis vorlegen. Bei der Bestellung im Verkehrsverbund Schwarzwald-Baar-Heuberg ist zu beachten, dass auch der Standort der Schule bzw. Hochschule im Geltungsbereich des Verkehrsverbunds Schwarzwald-Baar-Heuberg liegen muss.

| • Imme    | endingen   |
|-----------|------------|
| via N     | etz        |
| • Tuttli  | ngen       |
| ültig ab  | 01.04.2024 |
| reisstufe | 0 - Netz   |
| ariante   | Persönlich |
| Preis     | 30.40€     |

WEITER

| Immendingen | × | Tuttlingen | ×        |
|-------------|---|------------|----------|
|             |   |            | WEITER 🗸 |
|             |   |            |          |

#### Auswahl des gewünschten Gültigkeitsbeginns (= Startdatum Abo)

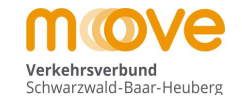

#### move Produktwahl > Persönliche Daten > Antrag abschließen (Produkt Details) **D-Ticket Jugend BW** 0 Verbindung Villingen via Netz **Ticket Gültigkeit** Schwenningen am Neckar Gültigkeitsbeginn Gültig ab 01.04.2024 Start des Abos immer nur zum Monatsbeginn Preisstufe 0 - Netz Variante Persönlich $\bigcirc$ 01.07.2024 01.04.2024 $\bigcirc$ 01.05.2024 0 01.06.2024 01.08.2024 \*\*\*\*\*\*\*\*\*\*\*\*\*\*\*\* 30.40€ Preis C 01.09.2024 \*\*\*\*\*\*\*\*\*\* WEITER WEITER 🗸 \*\*\*\*\*\*\*\* ZU DEN PERSÖNLICHEN DATEN Nachweise

### Auswahl des gewünschten Gültigkeitsbeginns (= Startdatum Schüler-Abo)

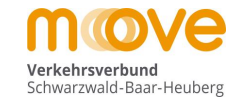

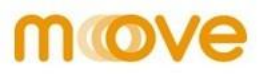

Produktwahl > Persönliche Daten > Antrag abschließen (Produkt Details)

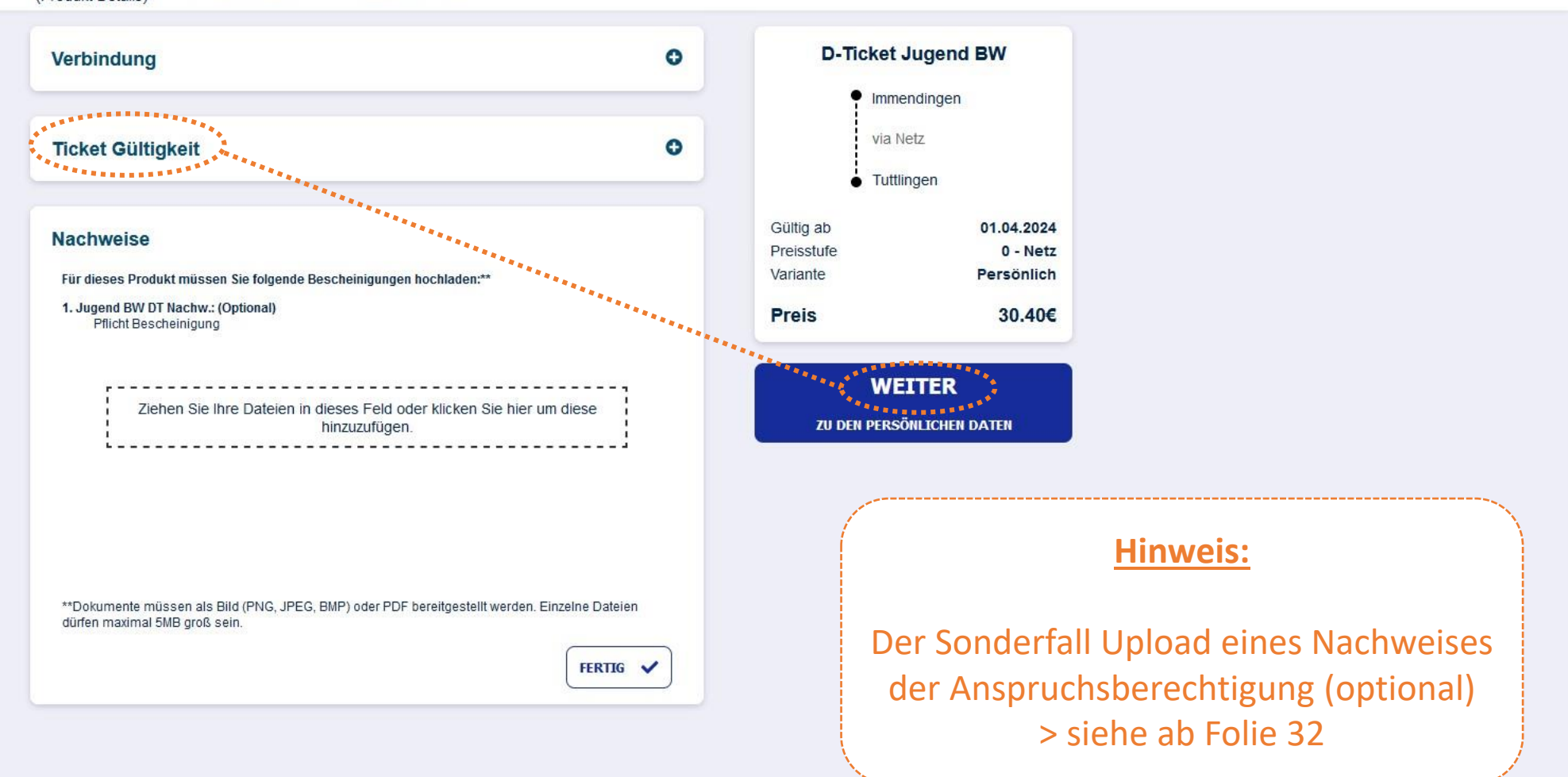

### Eingabe der Daten des Kunden (=Vertragspartner)

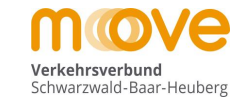

### move

Produktwahl > Persönliche Daten > Antrag abschließen

| Daten Kunde                                 | D-Ticket Jugend BW     Immendingen     via Netz     Tuttlingen                                              |
|---------------------------------------------|----------------------------------------------------------------------------------------------------|
| Persönliche Daten         Anrede *          | Gültig ab     01.04.2024       Preisstufe     0 - Netz       Variante     Persönlich       Preis     30.40€ |
| Geburtsdatum * Telefon tagsüber<br>WEITER V | WEITER<br>ZUM ABSCHLUSS                                                                                     |
| Adressdaten Kunde                           |                                                                                                    |
| Abweichender Fahrkarteninhaber              |                                                                                                    |
| Bankverbindung                              |                                                                                                    |
| Bild                                        |                                                                                                    |

### Eingabe der Daten des Kunden (=Vertragspartner)

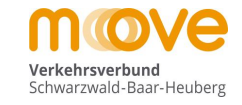

### move

| Daten Kunde E-Mail * E-Mail bestätigen * a.krautz@mein-move.de a.krautz@mein-move.de Persönliche Daten                                   | D-Ticket Jugend BW     Immendingen     via Netz     Tuttlingen     |
|----------------------------------------------------------------------------------------------------|--------------------------------------------------------------------|
| Anrede *       Anrede *     Titel       Herr                                                                                             | Gültig ab01.04.2024Preisstufe0 - NetzVariantePersönlichPreis30.40€ |
| Geburtsdatum *       Telefon tagsüber         01.06.1980       WEITER +         * Pflichtfeld       ************************************ | WEITER<br>ZUM ABSCHLUSS                                            |
| Adressdaten Kunde                                                                                                    |                                                                    |
| Abweichender Fahrkarteninhaber                                                                                                    |                                                                    |
| Bankverbindung                                                                                                    |                                                                    |
| Bild                                                                                                    |                                                                    |

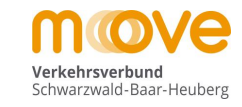

### move

|                                |                |                                                     | 34 C                    |                                                |
|--------------------------------|----------------|-----------------------------------------------------|-------------------------|------------------------------------------------|
| Adressdaten Kunde              |                |                                                     | via Netz                |                                                |
| Adresse                        | _ Hausnummer * | Gültig ab<br>Preisstufe<br>Variante<br><b>Preis</b> | Tuttlingen              | 01.04.2024<br>0 - Netz<br>Persönlich<br>30.40€ |
| PLZ *                          | Cort *         |                                                     | WEITER<br>ZUM ABSCHLUSS | 5                                              |
| Abweichender Fahrkarteninhaber |                |                                                     |                         |                                                |
| * Pflichtfeld                  | WEITER V       |                                                     |                         |                                                |
| Abweichender Fahrkarteninhaber |                |                                                     |                         |                                                |
| Bankverbindung                 |                |                                                     |                         |                                                |
| Rild                           |                |                                                     |                         |                                                |

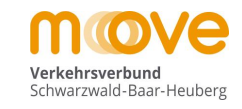

### move

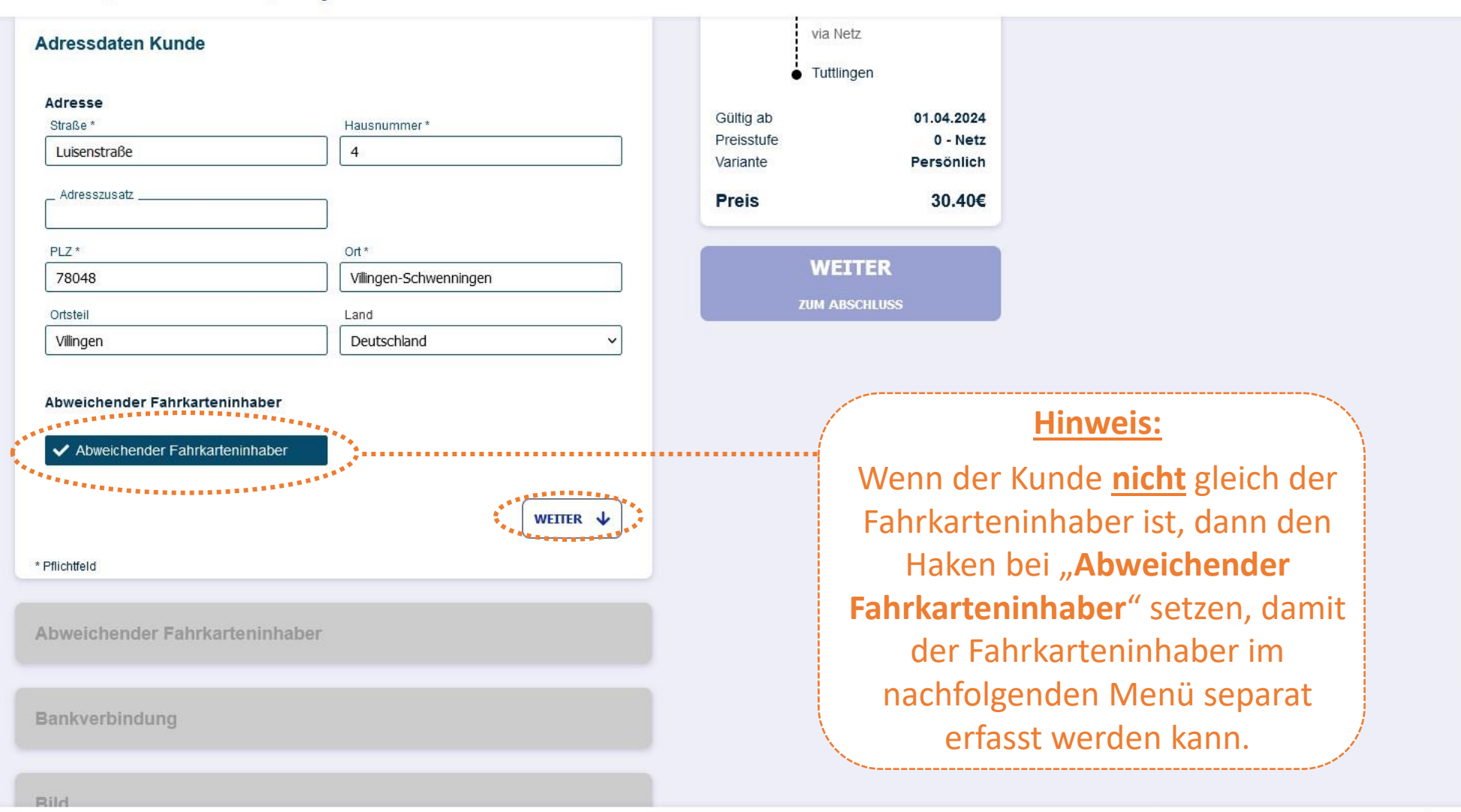

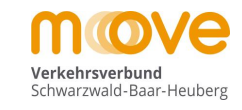

### move

| bweichender Fahrkarteninhabe                                                                            | r                                                    | Gültig ab<br>Preisstufe | 01.04.2024<br>0 - Netz |
|----------------------------------------------------------------------------------------------------|------------------------------------------------------|-------------------------|------------------------|
| Persönliche Daten                                                                                       |                                                      | vananie                 | Personnen              |
| _ E-Mail *                                                                                              | 7                                                    | Preis                   | 30.40€                 |
| Aprodo *                                                                                                | Titel                                                | W                       | EITER                  |
| Bitte auswählen                                                                                         | Filte auswählen      V                               | ZUM A                   | ABSCHLUSS              |
| _ Vorname *                                                                                             | Nachname *                                           |                         |                        |
| <u>R</u>                                                                                                |                                                      |                         |                        |
| _ Geburtsdatum *                                                                                        | Telefon tagsüber                                     |                         |                        |
| Geburtsdatum *<br>Adresse<br>Straße *                                                                   | Hausnummer *                                         |                         |                        |
| _ Geburtsdatum *<br>Adresse<br>Straße *<br>Luisenstraße                                                 | Hausnummer *                                         |                         |                        |
| _ Geburtsdatum *<br>Adresse<br>Straße *<br>Luisenstraße<br>_ Adresszusatz                               | Hausnummer *                                         |                         |                        |
| _ Geburtsdatum *<br>Adresse<br>Straße *<br>Luisenstraße<br>_ Adresszusatz<br>PLZ *                      | Hausnummer * 4 Ort *                                 |                         |                        |
| _ Geburtsdatum *<br>Adresse<br>Straße *<br>Luisenstraße<br>_ Adresszusatz<br>PLZ *<br>78048             | Hausnummer *<br>4<br>Ort *<br>Villingen-Schwenningen |                         |                        |
| _ Geburtsdatum *<br>Adresse<br>Straße *<br>Luisenstraße<br>_ Adresszusatz<br>PLZ *<br>78048<br>Ortsteil | Hausnummer * 4 Ort * Villingen-Schwenningen Land     |                         |                        |

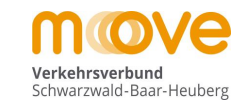

### move

|                                                  | Preisstufe | 0 - Netz                            |
|--------------------------------------------------|------------|-------------------------------------|
|                                                  | variante   | Personiich                          |
|                                                  | Preis      | 30.40€                              |
| ]                                                |            |                                     |
| Titel                                            | WE         | ITER                                |
| V  Bitte auswählen V                             | ZUM A      | BSCHLUSS                            |
| Nachname *                                       |            |                                     |
| Alpaka                                           | ]          |                                     |
| Telefon tagsüber                                 |            |                                     |
|                                                  |            |                                     |
| Hausnummer *                                     |            |                                     |
| Hausnummer *                                     | ]          |                                     |
| Hausnummer *                                     | ]          |                                     |
| Hausnummer * 4 Ort *                             | ]          |                                     |
| Hausnummer * 4 Ort * Villingen-Schwenningen      |            |                                     |
| Hausnummer * 4 Ort * Villingen-Schwenningen Land |            |                                     |
|                                                  | Titel      | Titel   Y   Y   Nachname *   Alpaka |

### Eingabe der Bankverbindung

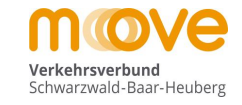

## move

Immendingen via Netz Adressdaten Kunde 0 • Tuttlingen Gültig ab 01.04.2024 0 Abweichender Fahrkarteninhaber Preisstufe 0 - Netz Variante Persönlich 30.40€ Preis Bankverbindung WEITER Kontodaten Kontoinhaber Carlos Alpaka IBAN \* \_ BIC \_ X Zahlungsermächtigung erteilen \* Abweichender Kontoinhaber X Abweichender Kontoinhaber WEITER 🗸 Bild

#### Eingabe der Bankverbindung

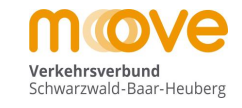

## move

Produktwahl > Persönliche Daten > Antrag abschließen

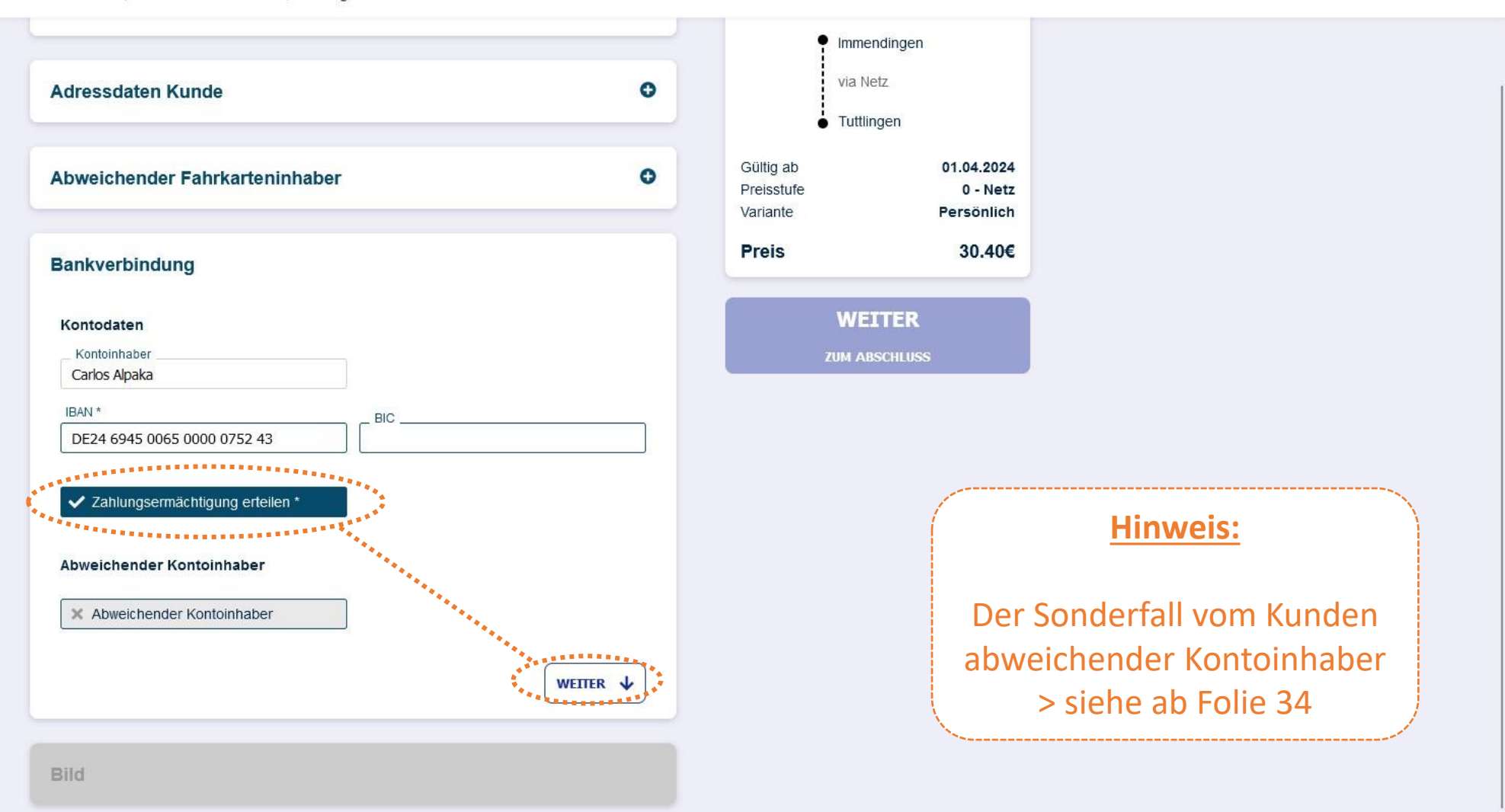

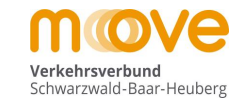

### move

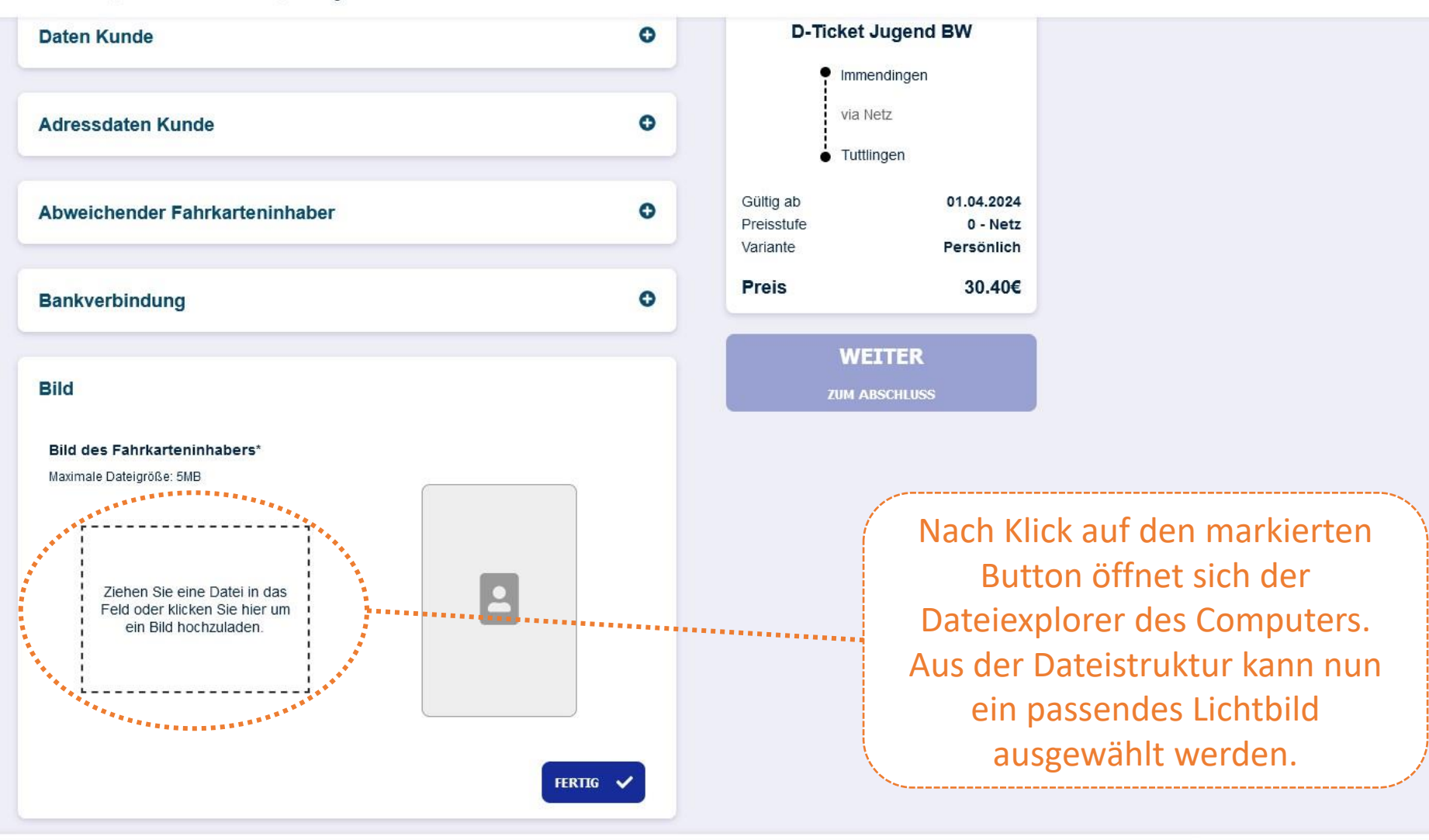

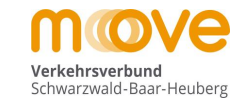

### move

Produktwahl > Persönliche Daten > Antrag abschließen

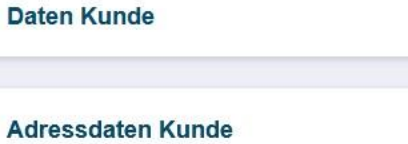

Abweichender Fahrkarteninhaber

Bankverbindung

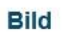

Bild des Fahrkarteninhabers\* Maximale Dateigröße: 5MB

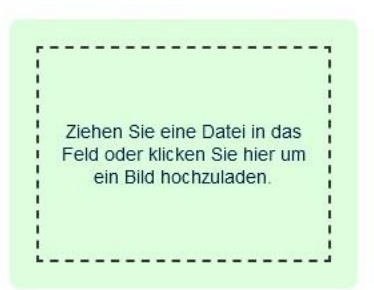

D-Ticket Jugend BW Immendingen via Netz Tuttlingen Gültig ab 01.04.2024 Preisstufe 0 - Netz Variante Persönlich Preis 30.40€

θ

O

θ

O

FERTIG 🗸

#### **Hinweis:**

Das ausgewählte Lichtbild **muss** den Fahrkarteninhaber frontal gut erkennbar zeigen (**Portrait/Passbild**). Hochgeladene Lichtbilder werden vor dem Kartendruck ausnahmslos geprüft.

Das Lichtbild muss jedoch <u>nicht</u> zwingend biometrisch sein.

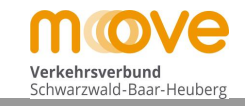

### move

Produktwahl > Persönliche Daten > Antrag abschließen

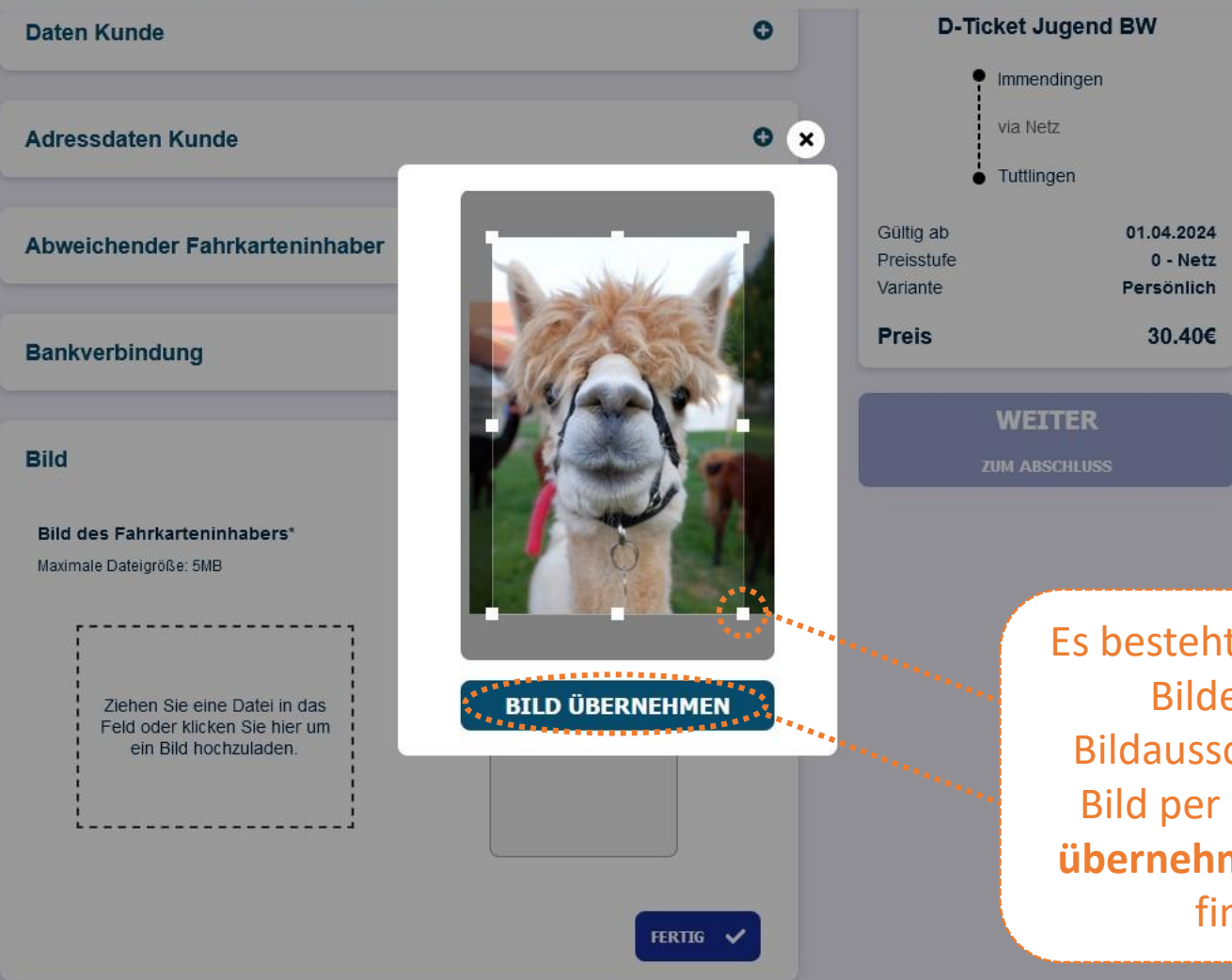

Es besteht nun nach der Auswahl des Bildes die Möglichkeit den Bildausschnitt anzupassen und das Bild per Klick auf den Button "**Bild übernehmen**" wie zuvor ausgewählt final zu übernehmen.

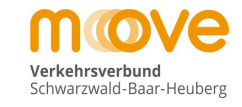

## move

Produktwahl 📏 Persönliche Daten 📏 Antrag abschließen

| Daten Kunde                                                                                                    | 0 | D-Ticket Jugend I                                          |                                      |
|----------------------------------------------------------------------------------------------------|---|------------------------------------------------------------|--------------------------------------|
| Adressdaten Kunde                                                                                                    | 0 | <ul> <li>Immer</li> <li>via Ne</li> <li>Tuttlir</li> </ul> | ndingen<br>etz<br>ngen               |
| Abweichender Fahrkarteninhaber                                                                                                    | • | Gültig ab<br>Preisstufe<br>Variante                        | 01.04.2024<br>0 - Netz<br>Persönlich |
| Bankverbindung                                                                                                    | 0 | Preis                                                      | 30.40€                               |
| Bild des Fahrkarteninhabers*<br>Maximale Dateigröße: 5MB<br>Ziehen Sie eine Datei in das<br>Feld oder klicken Sie hier um<br>ein Bild hochzuladen. |   | WEJ<br>ZUM AB                                              | ITER<br>SCHLUSS                      |

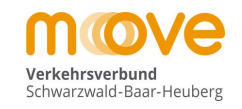

### move

| Bild                           | 0 | ZUM ABSCHLUSS                       |                                      |
|--------------------------------|---|-------------------------------------|--------------------------------------|
| Bankverbindung                 | o | Preis                               | 30.40€                               |
| Abweichender Fahrkarteninhaber | ٥ | Gültig ab<br>Preisstufe<br>Variante | 01.04.2024<br>0 - Netz<br>Persönlich |
| Adressdaten Kunde              | 0 | via N<br>● Tuttli                   | etz                                  |
| Daten Kunde                    | 0 | D-Ticket                            | Jugend BW                            |

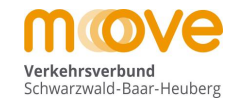

## move

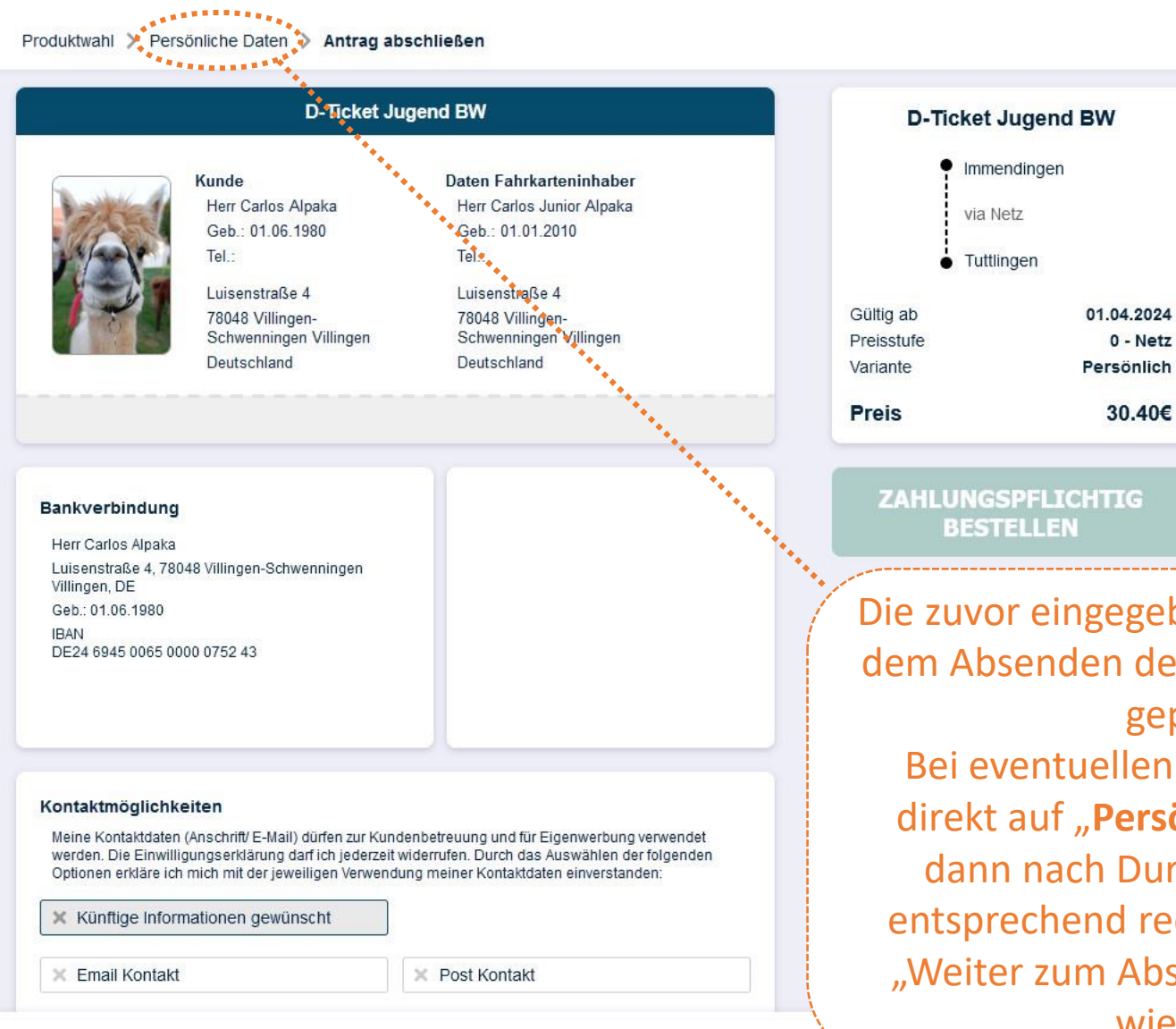

Die zuvor eingegebenen Daten können nun vor dem Absenden der Bestellung in der Übersicht geprüft werden. Bei eventuellen Änderungswünschen hier direkt auf "**Persönliche Daten**" klicken und dann nach Durchführung der Änderung entsprechend rechts auf den blauen Button "Weiter zum Abschluss" bis diese Übersicht wieder erscheint.

move

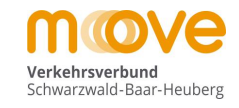

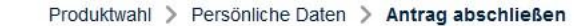

Luisenstraße 4, 78048 Villingen-Schwenningen Villingen, DE Geb.: 01.06.1980 **IBAN** DE24 6945 0065 0000 0752 43

#### Kontaktmöglichkeiten

Meine Kontaktdaten (Anschrift/ E-Mail) dürfen zur Kundenbetreuung und für Eigenwerbung verwendet werden. Die Einwilligungserklärung darf ich jederzeit widerrufen. Durch das Auswählen der folgenden Optionen erkläre ich mich mit der jeweiligen verwendung meiner Kentaktdaten einverstanden:

Künftige Informationen gewünscht

X Email Kontakt

X Post Kontakt

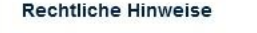

X Email Kontakt

Hier finden Sie die rechtlichen Bedingungen für den Erwerb und die Nutzung des gewählten Abonnements, se seine Bitte lesen Sie diese aufmerksam und bestatioen die Kenntnissebme Bitte lesen Sie diese aufmerksam und bestatigen die Kenntnisnahme. Impressum Datenschutzinformationen für Abokunder Tarifbestimmungen Deutschlandticket Beförderungsbedingungen MOVE Ich habe die Bedingungen gelesen und akzeptiert \*1\*2

\*1 Bitte beachten Sie: Die Bestätigungsmail dient lediglich der Bestätigung des Eingangs Ihrer Bestellung und stellt noch keine Annahme Ihres Angebotes auf Abschluss eines Vertrags über ein Zeitkartenabonnement dar.

\*\* Der Vertrag kommt mit Erhalt des Tickets zustande.

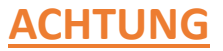

Die gewünschten Kontaktmöglichkeiten <mark>können</mark> nun angehakt werden (freiwillig). Die Zusendung von Vertragsinformationen durch den Verbund ist keine Werbung und von der Auswahl nicht betroffen.

Die hier verlinkten Vertragsbedingungen hingegen müssen immer per Klick auf diesen Button bestätigt werden um die Bestellung nachfolgend auch abschließen zu können.

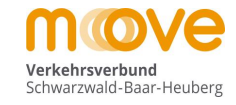

### move

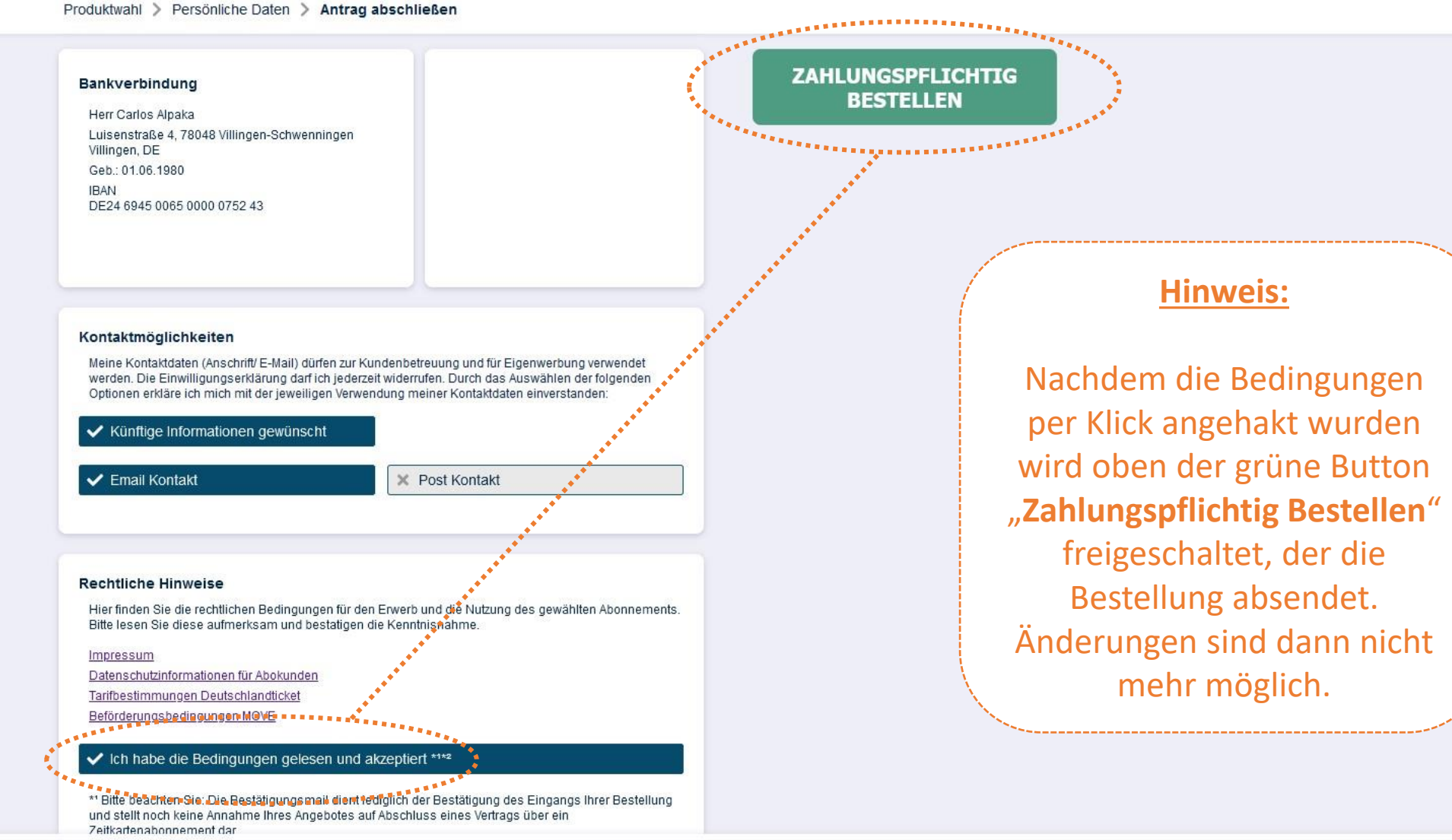

move

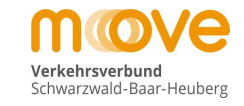

#### Vielen Dank für Ihre Bestellung

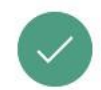

Ihr Antrag wurde erfolgreich übermittelt und wird in Kürze bearbeitet.

Eine Bestätigung des Antrags wurde an nachfolgende E-Mail Adresse versendet (Bitte prüfen Sie ggf. Ihren Spam-Ornder):

testkunde@mein-move.de

#### Bestellbestätigung

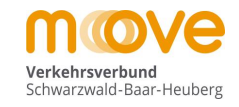

### Automatische Bestätigungsmail des Systems an den Kunden

#### Neuer Aboantrag (Antragsnummer: 21129)

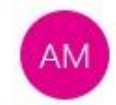

abocenter@mein-move.de testkunde@mein-move.de

| ← Antworten | ) Allen antworten | $\rightarrow$ Weiterleiten |  |
|-------------|-------------------|----------------------------|--|
|-------------|-------------------|----------------------------|--|

Sehr geehrter Fahrgast,

vielen Dank für Ihre Bestellung. Wir bestätigen Ihnen gerne die Bestellung der folgenden Fahrkarte:

Produkt: D-Ticket Jugend BW Verbindung: Immendingen - Tuttlingen Preis: 30,40 EUR Startdatum: 01.04.2024

Vorname: Carlos Junior Nachname: Alpaka Adresse: Luisenstraße 4, 78048 Villingen-Schwenningen

Wir möchten Ihnen mit dieser Information einen Auszug Ihrer Bestellangaben zur Kontrolle geben, so dass Sie sich sicher sein können, dass Ihre Bestellung bei uns korrekt ankommt.

Mit freundlichen Grüßen

Ihr AboOnline-Team

Dies ist eine automatisch versendete E-Mail. Bitte antworten Sie nicht auf diese Nachricht.

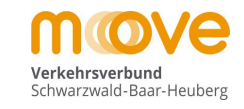

Für die Befreiung vom Eigenanteil zu den notwendigen Beförderungskosten für ein drittes oder weiteres Kind Ihrer Familie (gemäß der Satzung über die Erstattung der notwendigen Schülerbeförderungskosten des jeweiligen Landkreises) ist ein separater Antrag über die Schule an das Landratsamt zwingend notwendig. Dieser Antrag kann <u>nicht</u> über die Schülerbestellstrecke gestellt werden.

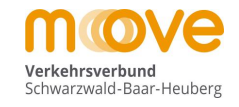

# Sonderfall Upload eines Nachweises für die Anspruchsberechtigung D-Ticket Jugend BW

- Optional: Sonderfall Upload Nachweis -

move

#### aus Folie 12 kommend

₽

Verkehrsverbund Schwarzwald-Baar-Heuberg

Produktwahl > Persönliche Daten > Antrag abschließen

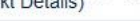

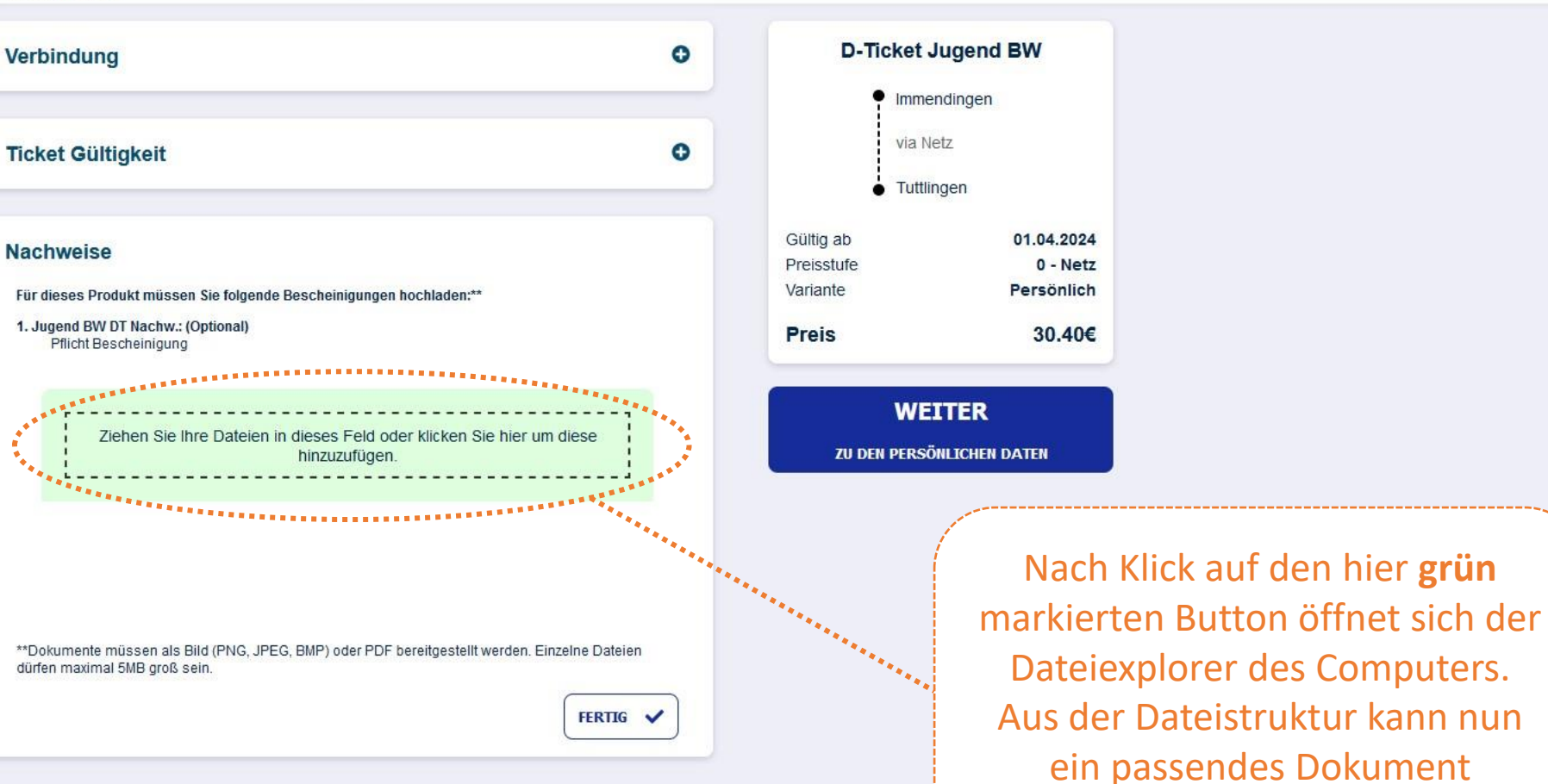

Datenschutzinformationen für Abokunden | DE | EN

ausgewählt werden.

- Optional: Sonderfall Upload Nachweis -

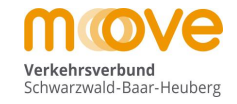

## move

Produktwahl (Produkt Details) > Persönliche Daten > Antrag abschließen

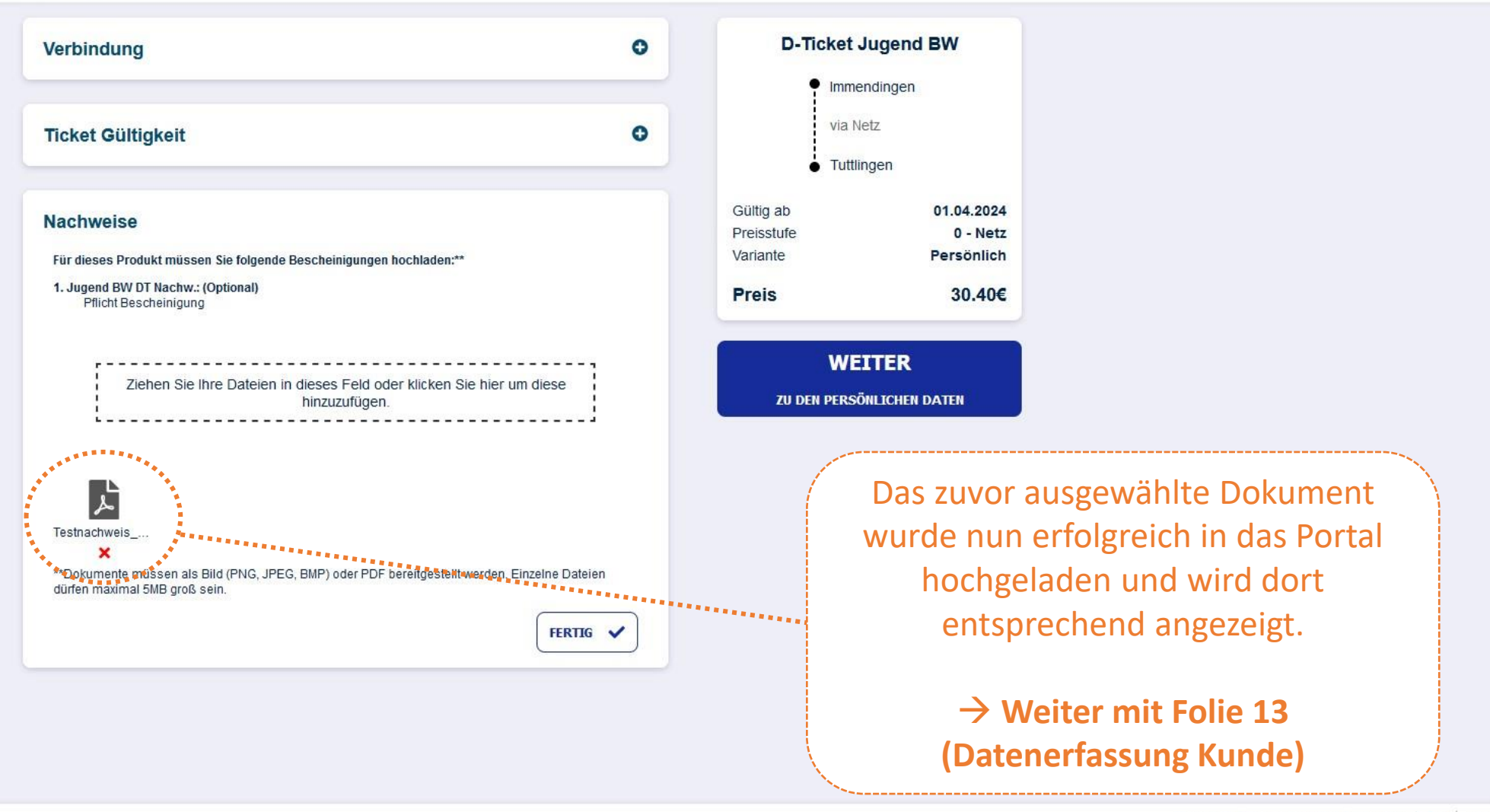

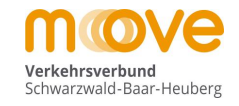

# Sonderfall Abweichender Kontoinhaber

- Optional: Sonderfall Abweichender Kontoinhaber -

aus Folie 19 kommend

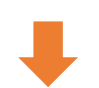

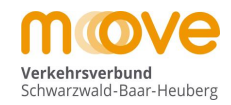

### move

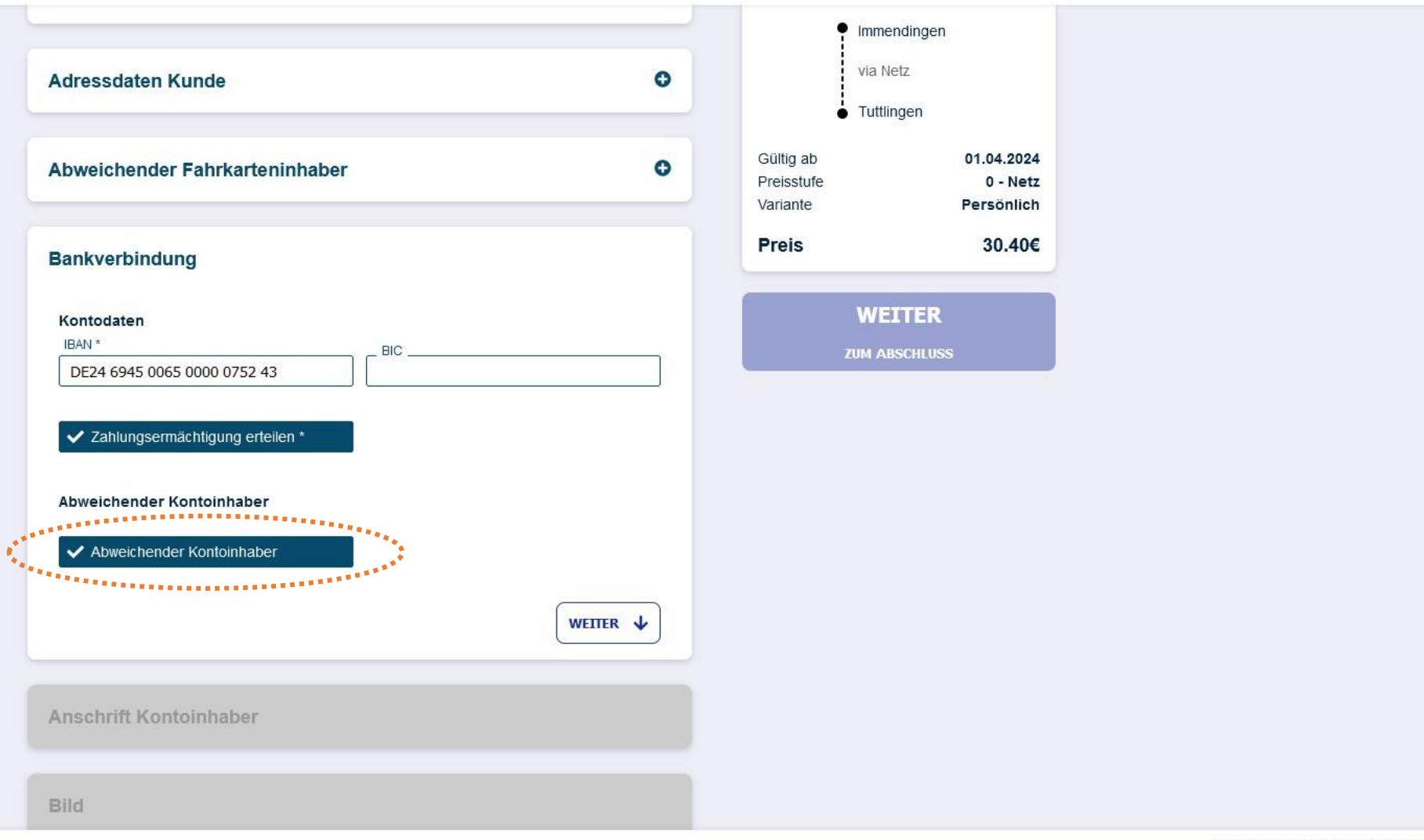

- Optional: Sonderfall Abweichender Kontoinhaber -

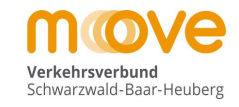

## move

| Anrede *          | _ Titel           |
|-------------------|-------------------|
| Bitte auswählen V | Bitte auswählen 🗸 |
| . Vorname *       | _ Nachname *      |
| . Geburtsdatum *  | Telefon tagsüber  |
| Straße *          | _ Hausnummer *    |
|                   | _ Ort*            |
| . Ortsteil        | Land              |
|                   | Deutschland ~     |
| lichtfeld         | WEITER ¥          |

- Optional: Sonderfall Abweichender Kontoinhaber -

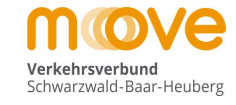

### move

Produktwahl > Persönliche Daten > Antrag abschließen

| Intel                  |
|------------------------|
| Nachname *             |
| Alpaka                 |
|                        |
| leiefon tagsuber       |
|                        |
|                        |
| Oft*                   |
| Villingen-Schwenningen |
| Land                   |
| Deutschland            |
| WEITER                 |
|                        |

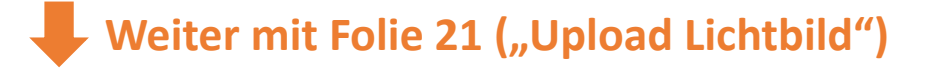

UM ABSCHLUSS

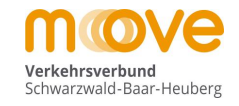

### Für Rückfragen zur Online-Bestellung:

Zweckverband Verkehrsverbund Schwarzwald-Baar Heuberg

AboCenter Bahnhofstr. 5 78048 Villingen-Schwenningen

Telefon +49 77 21 / 40 20 6-0 abocenter@mein-move.de www.mein-move.de